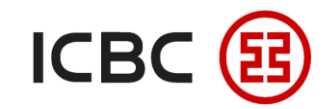

# **Online Payroll User Guide**

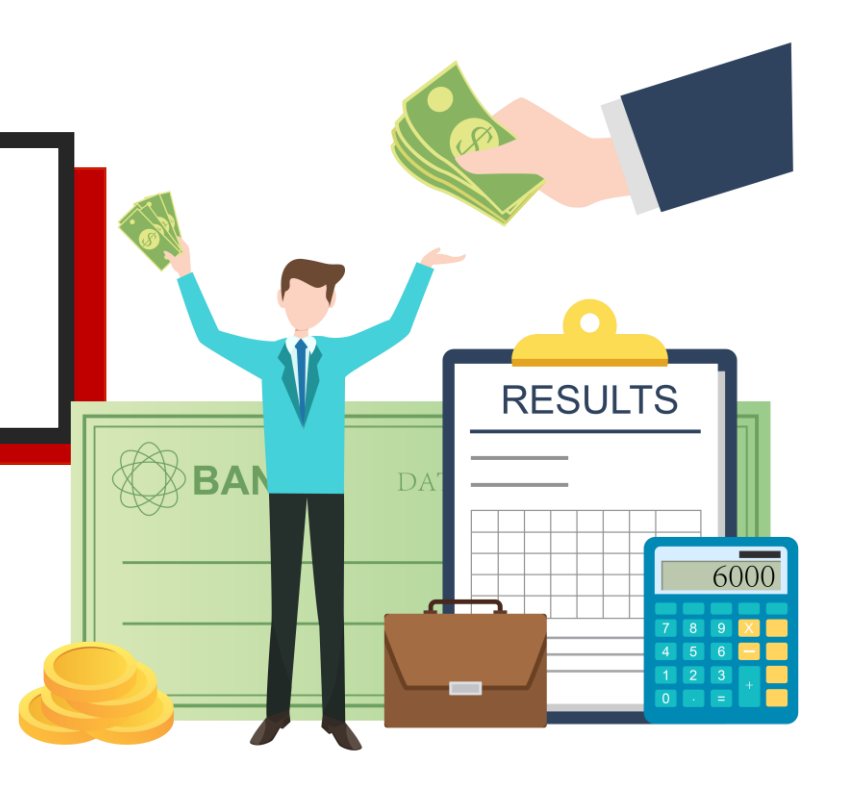

——ICBC Singapore Branch——

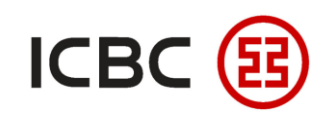

## **D** Introduction to Online Payroll

ICBC Singapore Corporate Internet Banking can help corporate clients make self-service payroll payments in a convenient way. With this online platform, corporate clients can complete payroll management online, such as instruction submission, instruction inquiry, instruction approval, and payment account management.

# Why choose ICBC Payroll?

1. Three modes for flexible choices: payroll products include Payroll Service With Regular Authority, Payroll Service with Separate Authority and Payroll Service via RMB presettlement remittance.

2. Support both local and cross-border multi-currency salary payment: supporting local salary payment in SGD, USD and RMB, and cross-border RMB salary payment for Chinese employees.

3. Easy operation, fast credit, and cheaper than traditional remittance.

4. Support duties separation from human resources and finance: HR department can upload salary documents, and finance department can only check the number of remittances and the total amount to proceed with payment operations.

—ICBC Singapore Branch——

Payroll

Service with

Separate

Authority

Online Payroll Service

> Payroll Service With Regular Authority

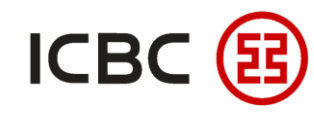

#### **Payroll Service With Regular Authority**

\* Salary details and payment information should be submitted by the finance ID.

STEP 1 Log in to Corporate Internet Banking, click **Payroll Service** → **Submit Instruction Payroll** → Select

**Payroll Service With Regular Authority** → click **Submit**:

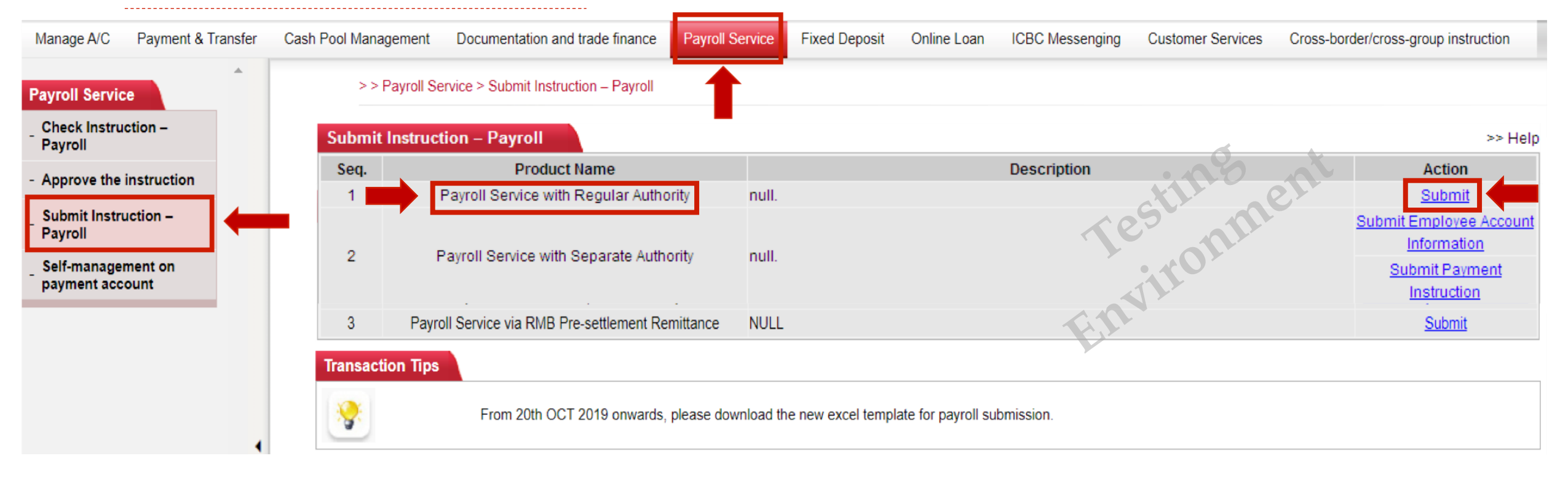

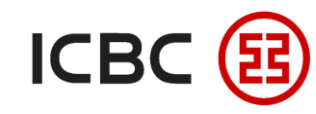

#### **Payroll Service With Regular Authority**

\* Salary details and *payment* information should be submitted by the finance ID.

STEP 2 Fill in the payment information, upload the Excel file of salary details and complete the submission:

(\*currency, total amount and total number must be the same with the salary details file, otherwise the submission will fail.

| bmit Instruction – Payroll                                                                                                    | >> Help                                              |
|----------------------------------------------------------------------------------------------------|------------------------------------------------------|
| Cut-off time of Payroll Service is 6:30. Please submit and authorize the transaction before the cut-off                                              |                                                      |
| time. Otherwise, it will be processed in the next business day. Sorry for the inconvience brought to                                                 |                                                      |
| you.                                                                                                    |                                                      |
| Name of branch institution: * X                                                                                                    |                                                      |
| Payer account number: * 0 ▼                                                                                                    |                                                      |
| Payment currency: * SGD ▼                                                                                                    | Ø. *                                                 |
| Ordering Customer Address:* 1X                                                                                                    |                                                      |
| Payment date:* 01-04-2020                                                                                                    | ctl. er                                              |
| Payment usage:* Payroll service ▼                                                                                                    | 162 211                                              |
| Upload files:* Choose File No file chosen                                                                                                    |                                                      |
| Please click EXCEL file template Here Download                                                                                                    |                                                      |
| Total Amount:* USD ▼                                                                                                    |                                                      |
| Total Transaction:*                                                                                                    |                                                      |
| Name of the batch package:                                                                                                    |                                                      |
| Banking Charges: Collect by transaction                                                                                                    |                                                      |
| After submitting the instruction, please inquire the fee information under the inquiry instruction transact                                          | on                                                   |
| order to comply with relevant policies, please provide the country/region and complete address of beneficiary in the attachment uploaded when applyi | ng for payroll payment via our internet banking with |
| effect from 2019/01/02, otherwise the payroll payment might be affected.                                                                             |                                                      |
| Submit Back                                                                                                    |                                                      |
|                                                                                                    |                                                      |
| ——ICBC Singapore Branch——                                                                                                    |                                                      |

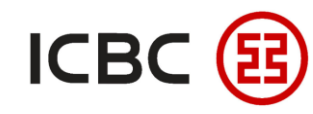

#### Payroll Service via RMB pre-settlement remittance

\* Salary details and payment information should be submitted by the finance ID.

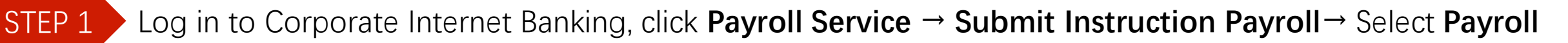

Service via RMB pre-settlement remittance → Click Submit:

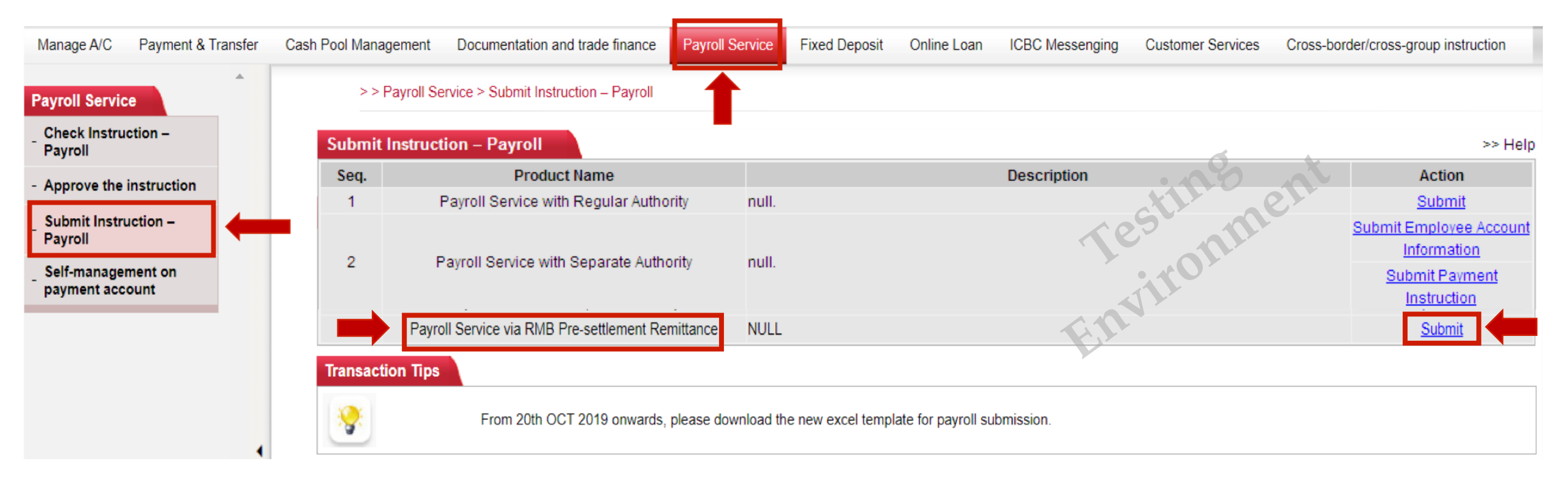

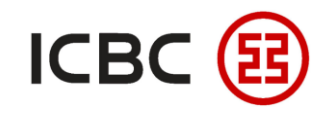

STEP 2

#### Payroll Service via RMB pre-settlement remittance

\* Salary details and payment information should be submitted by the finance ID.

Fill in the payment information, upload the Excel file of salary details and complete the submission:

| abmit Instruction – Payroll                                                                                                    | >> Help |
|----------------------------------------------------------------------------------------------------|---------|
| The Bank's deadline of accepting wage distribution via advance exchange settlement whose payment date is the current day is 6:30 pm everyday. Please complete instruction submission and approval before the deadline. Otherwise, the current day payment instructions submitted to the Bank will be rejected. Thank you for your understanding. |         |
| Name of branch institution: *                                                                                                    |         |
| Payer account number: *                                                                                                    |         |
| Payment currency: * SGD V                                                                                                    |         |
| Ordering Customer Address:* 12 X                                                                                                    |         |
| Receiving Currency: CNY Inquire RMB spot exchange rates                                                                                                    |         |
| Payment usage: Allowance for family maintenance <b>v</b>                                                                                                    |         |
| Upload files:* Choose File No file chosen                                                                                                    |         |
| Please click EXCEL file template Here Download                                                                                                    |         |
| Total Amount:* CNY 🔻                                                                                                    |         |
| Total Transaction:*                                                                                                    |         |
| Name of the batch package:                                                                                                    |         |
| Banking Charges: Collect by transaction                                                                                                    |         |
| After submitting the instruction, please inquire the fee information under the inquiry instruction transaction                                                                                                    |         |
| order to comply with relevant policies, please provide the country/region and complete address of beneficiary in the attachment uploaded when applying for payroll payment via our internet b<br>with effect from 2019/01/02, otherwise the payroll payment might be affected.                                                                   | anking  |
| Submit Back                                                                                                    |         |
| ——ICBC Singapore Branch——                                                                                                    |         |

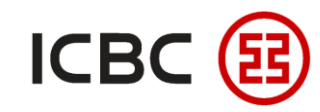

#### **Payroll Service with Separate Authority**

\*Salary details should be submitted by the HR ID. Payment instruction should be submitted by the finance ID.

STEP 1

Login with HR ID Click Payroll Service  $\rightarrow$  Submit Instruction Payroll  $\rightarrow$  Select Payroll Service with

Separate Authority → Submit Employee Account Information and upload salary files:

|                                         | Submit the instruct                               | tion of agency distribution o                             | of wages                                                                                                |                                                                            |                                        | >> Help |  |  |
|-----------------------------------------|---------------------------------------------------|-----------------------------------------------------------|----------------------------------------------------------------------------------------------------|----------------------------------------------------------------------------|----------------------------------------|---------|--|--|
|                                         |                                                   | Cut-off time of Payroll Se<br>Otherwise , it will be proc | rvice is 6:30. Please submit and au<br>cessed in the next business day. So<br>Upload files:* E:\新加坡交流\r | thorize the transaction before<br>rry for the inconvience brougl<br>代发工资\8 | the cut-off time.<br>ht to you.        |         |  |  |
|                                         |                                                   |                                                           | Total Amount:* SGD 👻                                                                                    | 90.00                                                                      |                                        |         |  |  |
|                                         |                                                   | 1                                                         | Total Transaction:* 3                                                                                   |                                                                            |                                        |         |  |  |
| Name of the batch package:              |                                                   |                                                           |                                                                                                    |                                                                            |                                        |         |  |  |
| Banking Charges: Collect by transaction |                                                   |                                                           |                                                                                                    |                                                                            |                                        |         |  |  |
| Submit I                                | nstruction – Payroll                              |                                                           | Submit                                                                                                  | Back                                                                       | ruction transaction                    |         |  |  |
| Seq.                                    | Product Name                                      |                                                           | Description                                                                                             |                                                                            | Action                                 |         |  |  |
| 1                                       | Payroll Service with Regular Authority            | null.                                                     |                                                                                                    |                                                                            | <u>Submit</u>                          |         |  |  |
|                                         | Payroll Service with Separate Authority           | null.                                                     |                                                                                                    | $\rightarrow$                                                              | Submit Employee Account<br>Information |         |  |  |
|                                         |                                                   |                                                           |                                                                                                    |                                                                            | Instruction                            |         |  |  |
| 3                                       | Payroll Service via RMB Pre-settlement Remittance | NULL                                                      |                                                                                                    |                                                                            | <u>Submit</u>                          |         |  |  |

—ICBC Singapore Branch——

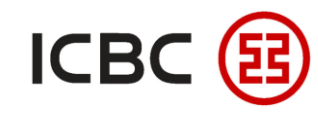

#### **Payroll Service with Separate Authority**

\* Salary details should be submitted by the HR ID. Payment instruction should be submitted by the finance ID.

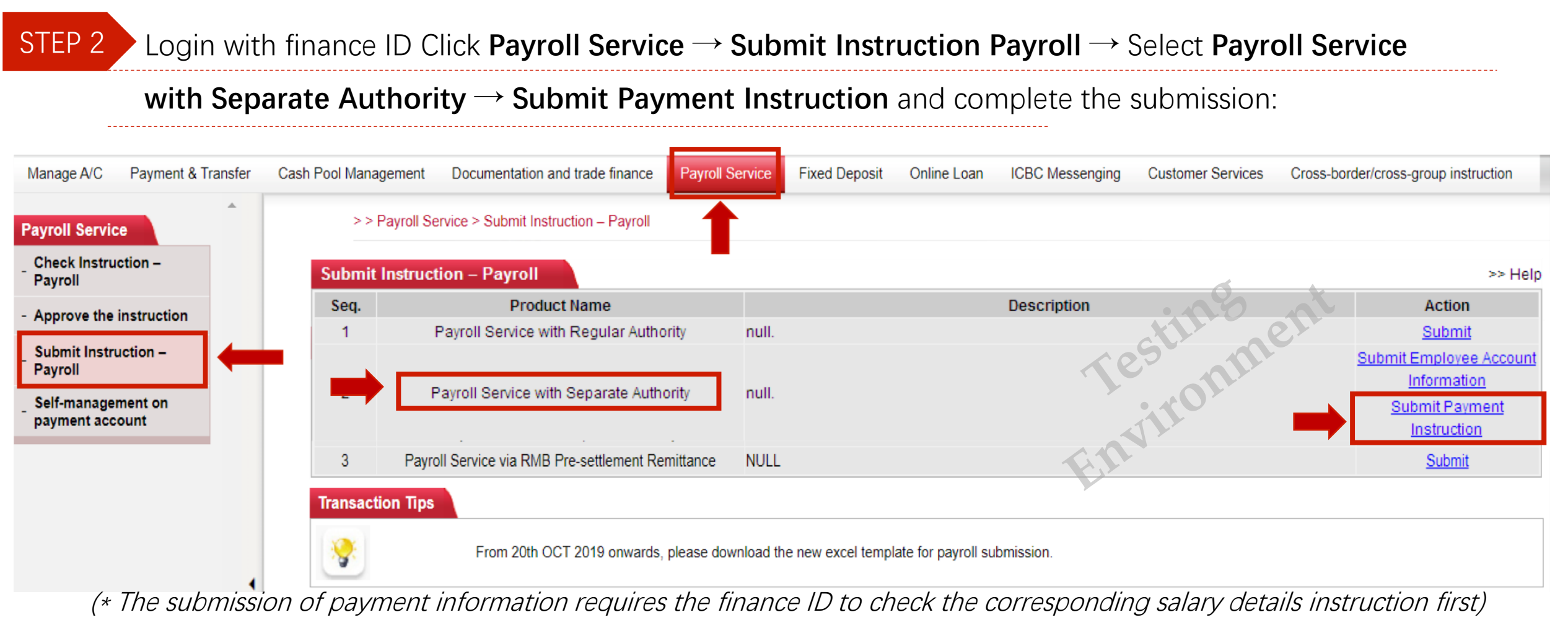

—ICBC Singapore Branch——

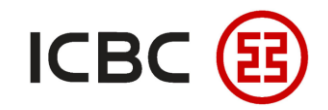

## **\*** Tips:

- When using payroll service with regular authority and payroll service via RMB pre-settlement remittance, the salary details and payment information should be submitted by the finance ID; while in payroll service with separate authority, salary details should be submitted by the HR ID and payment instruction should be submitted by the finance ID, which help to separate the authority and protect the information security.
- The selected payment account should be consistent with initial settings. If alteration is needed, please go to "Self-service Management Payment Account" to make modification before submission.
- The payment date can be later than the current working day. After submitting the scheduled salary payment instruction, the instruction will be processed on day T, money will be deducted and received on day T+1, and enterprises can inquire the instruction processing details via ICBC Corporate Internet Banking on day T+1 (Note: If payee's account is from other banks, it is expected to receive the money on day T+3).

——ICBC Singapore Branch——

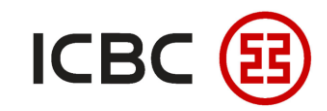

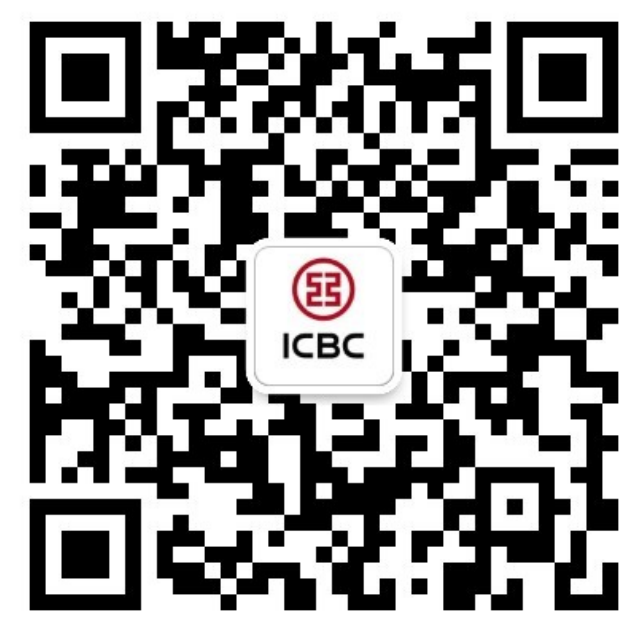

For more details, please scan the QR code on the left and follow our **WeChat** official account!

For more information of ICBC Corporate Internet Banking, please visit our Website:

WWW.ICBC.COM.SG

HOME >Commercial Bank Business > Corporate Banking >Corporate Internet Banking

If you have any queries or need any help, please contact your **RM in-charge** or contact us.

Attn: Cash Management Hub Email: cmh@sg.icbc.com.cn DID: (65)6436 6508